## zeta tarama istasyonu

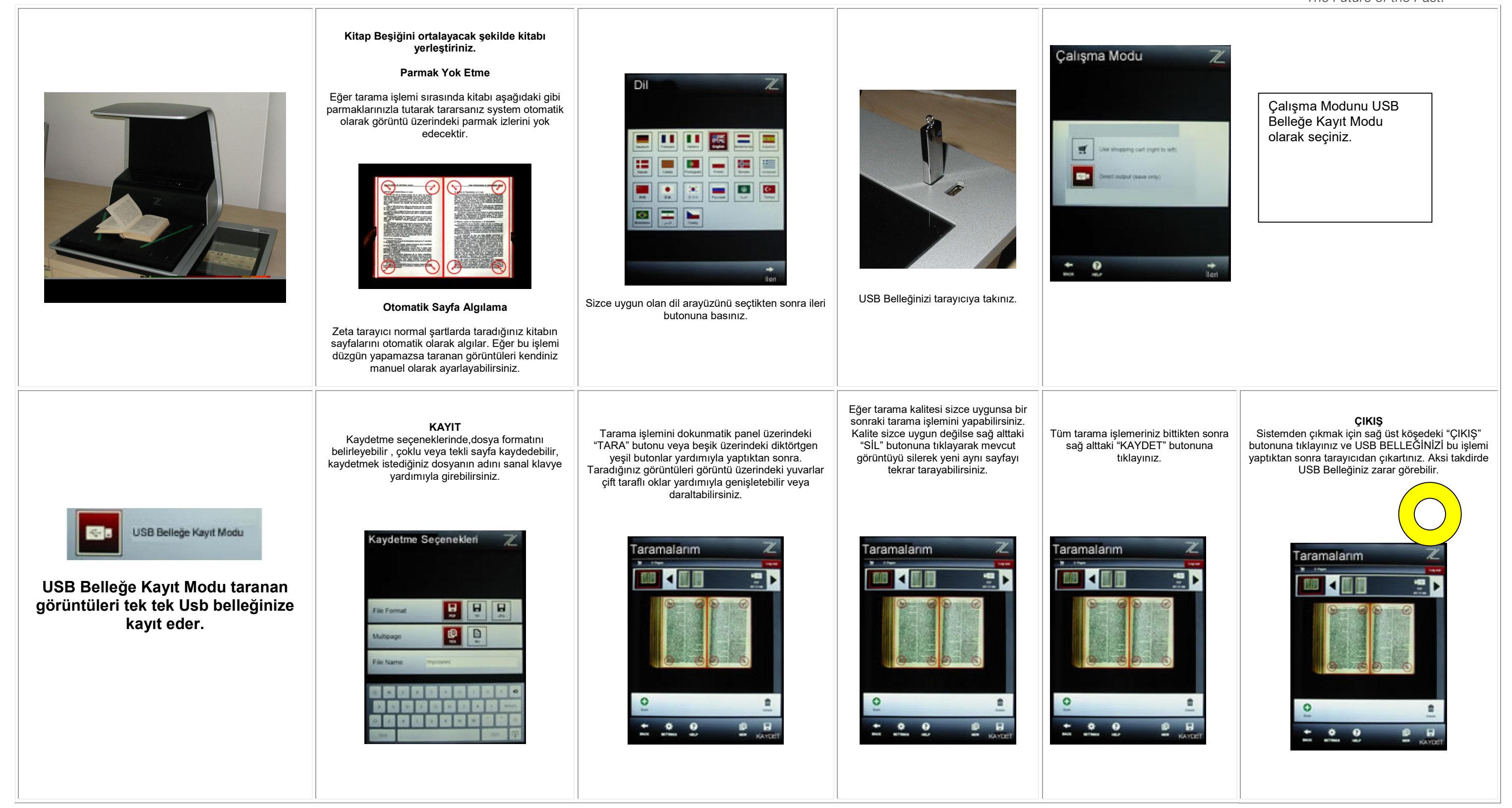

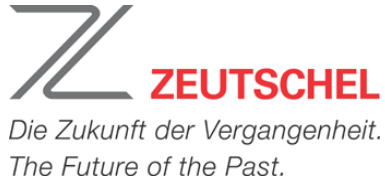